# SellWise User Group

Thursday, December 14th, 2023

#### Presenters

Will Atkinson, VP of Customer Experience POS Nation Don Day, Team Lead, Shared Services

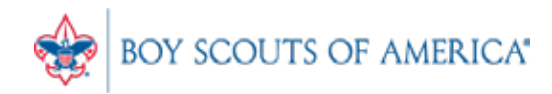

### User Group Topics

- 2023 Updates to SellWise
- Inventory Checker Steps
- Most common CAP Service calls
- Updates

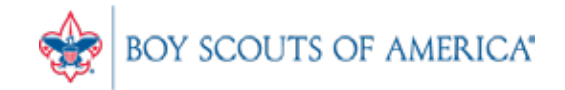

#### Updates to SellWise in 2023

- Q1:
  - Payment middleware security update
  - Bug fixes
  - Email enhancements
- Q2-Q3:
  - New pinpads supported (for EOL scenario)

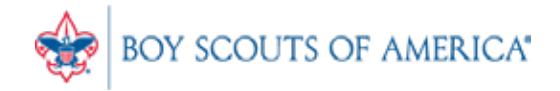

#### Using Inventory Checker

- SellWise Toolbar
- Click Options Inventory Checker
- Use on a regular basis and at year-end
- Use a Portable Data Collector or Paper

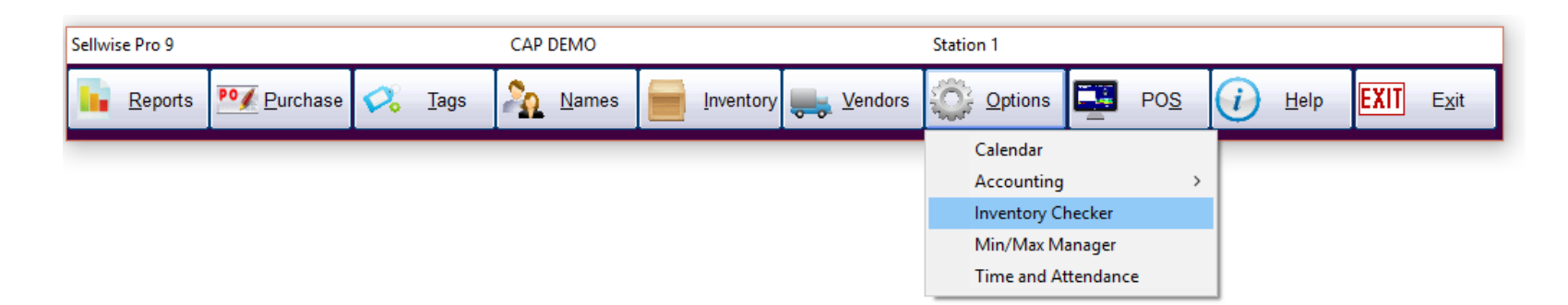

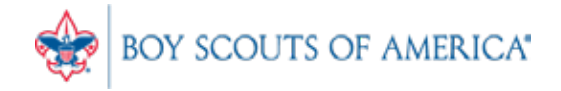

### Using Inventory Checker

- Take your physical inventory on Paper (no PDC)
- Create an Inventory Worksheet

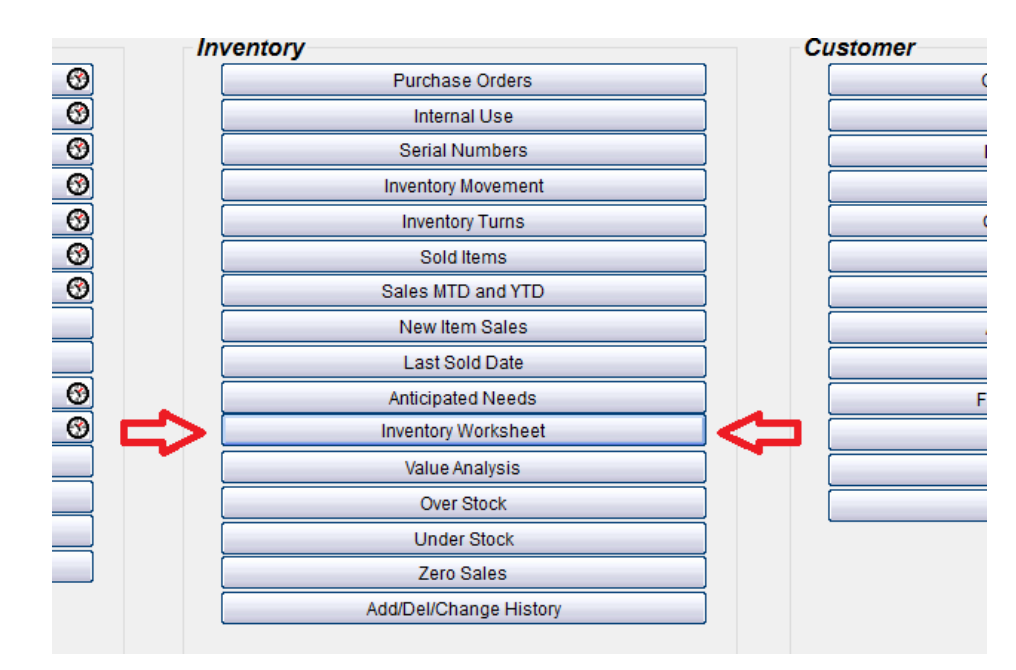

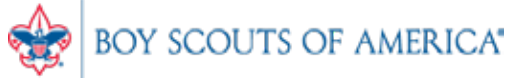

#### **Inventory Worksheet**

| son by                                                                        |      | Include on Report                                                     |  |  |  |  |
|-------------------------------------------------------------------------------|------|-----------------------------------------------------------------------|--|--|--|--|
| (* Department                                                                 |      | Grantity on Hand                                                      |  |  |  |  |
| C Front Store Location                                                        |      | IF Inventory Cost<br>IF Price<br>IF Black Space                       |  |  |  |  |
| C Back Store Location                                                         |      |                                                                       |  |  |  |  |
| C Vendor                                                                      |      |                                                                       |  |  |  |  |
|                                                                               |      | The second second second second second second                         |  |  |  |  |
|                                                                               |      | <ul> <li>Active items Univ (Sold or with quantity on hand)</li> </ul> |  |  |  |  |
|                                                                               |      | Stock Locator                                                         |  |  |  |  |
|                                                                               |      | Non Decrementing items                                                |  |  |  |  |
|                                                                               |      |                                                                       |  |  |  |  |
| Secondary Sort                                                                |      |                                                                       |  |  |  |  |
| C Description                                                                 |      |                                                                       |  |  |  |  |
| C Stock Lector                                                                |      |                                                                       |  |  |  |  |
| C Stock Locator                                                               |      |                                                                       |  |  |  |  |
|                                                                               |      |                                                                       |  |  |  |  |
|                                                                               |      |                                                                       |  |  |  |  |
|                                                                               |      |                                                                       |  |  |  |  |
|                                                                               |      |                                                                       |  |  |  |  |
|                                                                               | From | 70                                                                    |  |  |  |  |
| Departments                                                                   | From | To                                                                    |  |  |  |  |
| Departments                                                                   | From |                                                                       |  |  |  |  |
| Departments<br>Exclude Department(s)                                          | From | 70<br>                                                                |  |  |  |  |
| Departments<br>Exclude Department(s)                                          | From | 70<br>•                                                               |  |  |  |  |
| Departments<br>Exclude Department(s)                                          | From | 70                                                                    |  |  |  |  |
| Departments<br>Exclude Department(s)<br>Front Location(s)                     | From | re<br>                                                                |  |  |  |  |
| Departments<br>Exclude Department(s)<br>Front Location(s)<br>Back Location(s) | From | To<br>To<br>To<br>To<br>To<br>To<br>To<br>To<br>To<br>To              |  |  |  |  |

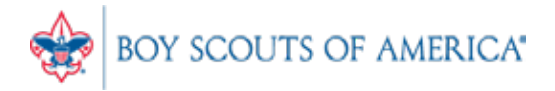

#### Inventory Worksheet

|          | C     | C1   | 14 1D   | Description      | Quantity | A        | Cont | D.1   | D     |  |
|----------|-------|------|---------|------------------|----------|----------|------|-------|-------|--|
| 2        | Count | SL   | Item ID | Description      | on Hand  | Avg Cost | Cost | Price | Price |  |
| )<br>1   |       |      |         |                  |          |          |      |       |       |  |
| •        | Берт. |      |         |                  |          |          |      |       |       |  |
| 0        |       | 267. | 267     | Football Jerseys | 4        |          |      |       |       |  |
| 6<br>-   |       | 268. | 267-111 | Football Jerseys | 4        |          |      |       |       |  |
| <i>(</i> |       | 269. | 267-112 | Football Jerseys | 4        |          |      |       |       |  |
| 8        |       | 270. | 267-113 | Football Jerseys | 4        |          |      |       |       |  |
| 9        |       | 271. | 267-114 | Football Jerseys | 4        |          |      |       |       |  |
| 10       |       | 272. | 267-121 | Football Jerseys | 8        |          |      |       |       |  |
| 11       |       | 273. | 267-122 | Football Jerseys | 8        |          |      |       |       |  |
| 12       |       | 274. | 267-123 | Football Jerseys | 4        |          |      |       |       |  |
| 13       |       | 275. | 267-124 | Football Jerseys | 4        |          |      |       |       |  |
| 14       |       | 276. | 267-131 | Football Jerseys | 4        |          |      |       |       |  |
| 15       |       | 277. | 267-132 | Football Jerseys | 4        |          |      |       |       |  |
| 16       |       | 278. | 267-133 | Football Jerseys | 4        |          |      |       |       |  |
| 17       |       | 279. | 267-134 | Football Jerseys | 4        |          |      |       |       |  |
| 18       |       | 280. | 267-141 | Football Jerseys | 4        |          |      |       |       |  |
| 19       |       | 281. | 267-142 | Football Jerseys | 4        |          |      |       |       |  |
| 20       |       | 282. | 267-143 | Football Jerseys | 4        |          |      |       |       |  |
| 21       |       | 283. | 267-144 | Football Jerseys | 9        |          |      |       |       |  |
| 22       |       | 284. | 267-151 | Football Jerseys | 26       |          |      |       |       |  |
| 23       |       | 285. | 267-152 | Football Jerseys | 12       |          |      |       |       |  |
| 24       |       | 286. | 267-153 | Football Jerseys | 7        |          |      |       |       |  |
| 25       |       | 287  | 267-154 | Football Jersevs | 5        |          |      |       |       |  |
| 26       |       | 288  | 267-211 | Football Jersevs | 8        |          |      |       |       |  |
| 27       |       | 289  | 267-212 | Football Jerseys | 4        |          |      |       |       |  |
| 28       |       | 290  | 267-213 | Football Jerseys | 7        |          |      |       |       |  |
| 29       |       | 291  | 267-213 | Football Jerseys | 4        |          |      |       |       |  |
| 30       |       | 201. | 207-214 | Easthall Jaraawa | 4        |          |      |       |       |  |

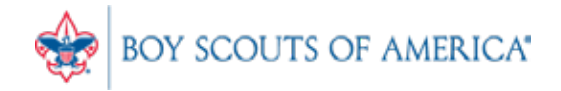

#### Inventory Checker

| Inventory Checker |                           |
|-------------------|---------------------------|
| File              |                           |
|                   | Input Stock Counts        |
|                   | <u>Check Shelf Prices</u> |
|                   | <u>R</u> eports           |
| F                 | • Stock Locater C Item ID |
|                   | Exit                      |

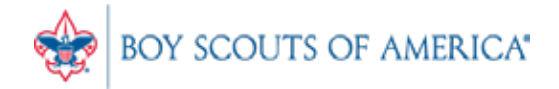

#### **Inventory Checker**

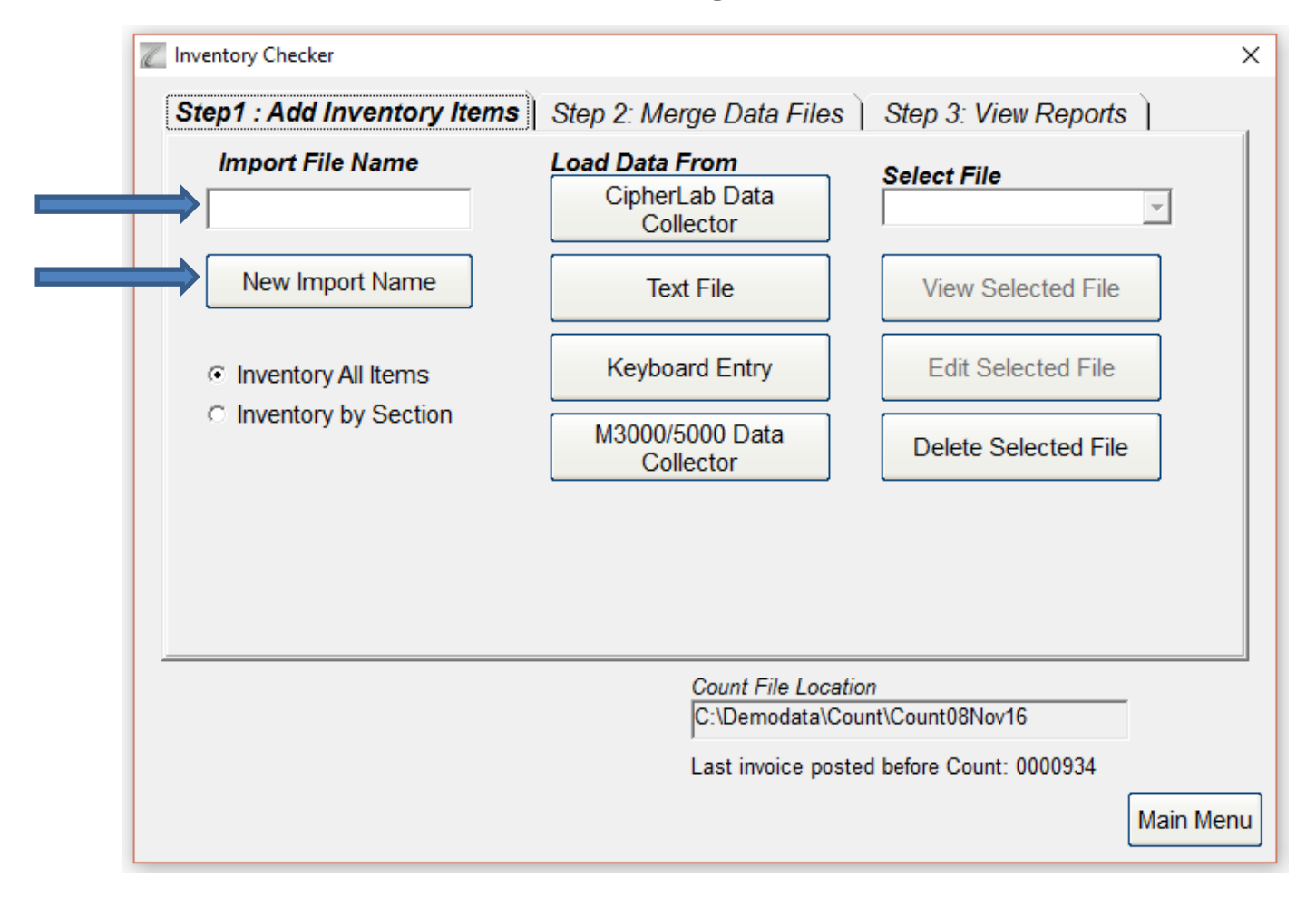

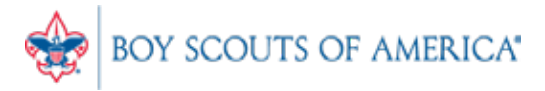

#### Inventory Checker

- After importing or keying in your inventory, you can merge your count files (if applicable) and then go to 'View Reports'.
- Review your count and your changes and then accept the changes to update your inventory.
- Go to <a href="http://www.capretail.com/bsasupport/">http://www.capretail.com/bsasupport/</a>
- There are PDF and Video tutorials available

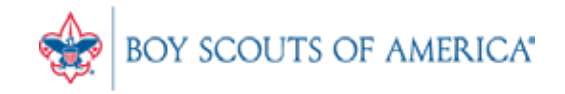

#### Common CAP Service Calls

- Housekeeping note: Please call BSA Customer Care and select SellWise to direct access to the best help
- Setup/Training/Pinpads
- General Ledger questions Get the manuals before adding/changing if you're not sure
- Inventory Checker!

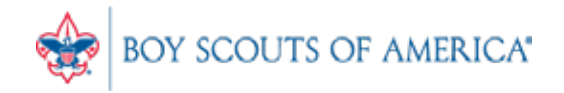

#### Updates

- CAP Backup
- How to ask Questions of the presenters
- Inventory myth
- Where this presentation is located online

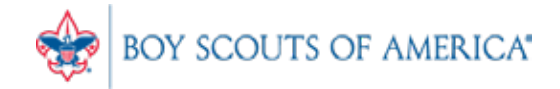

### Backing up SellWise

- Is your data secure?
- New (added cost) service available (\$225/year)
- Scheduled backup daily, runs automatically
- Creates an encrypted file stored securely to the cloud
- Reviewed daily for success by CAP
- We contact you if your system fails to backup
- CAP will restore your system if you have a failure
- AVAILABLE NOW. Contact CAP for Pricing

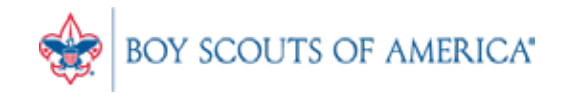

#### If you have questions:

- 1. Look for horizontal bars at bottom of your screen
- 2. Click on "chat"
- 3. Type in your question and hit enter to send to all participants

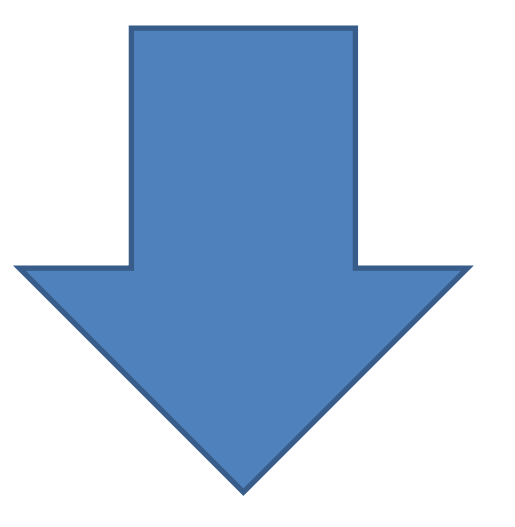

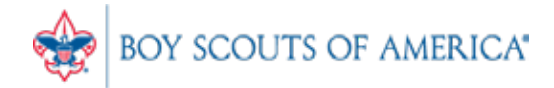

#### Common Myth: Inventory is once a year

- Truth Inventory is a weekly process
- Check five to ten different items each week
  - Choose five to ten items and count total inventory on the shelf, in the back room, etc
  - Write the inventory counts on a piece of paper
  - Open Inventory Checker from 'Options' in SW

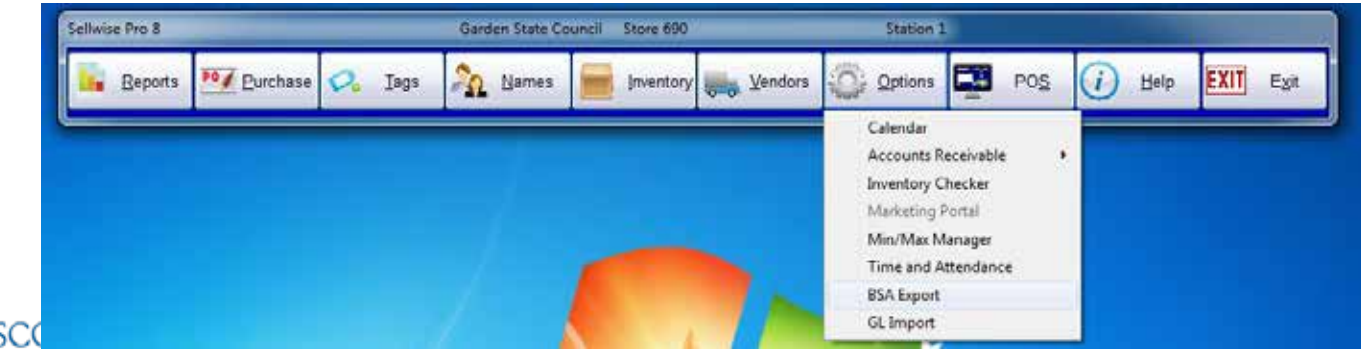

#### Slides and recording posted on scouting.org/financeimpact Look on the *Council Administration* link, then look at the bottom for Sellwise Support/User Group link

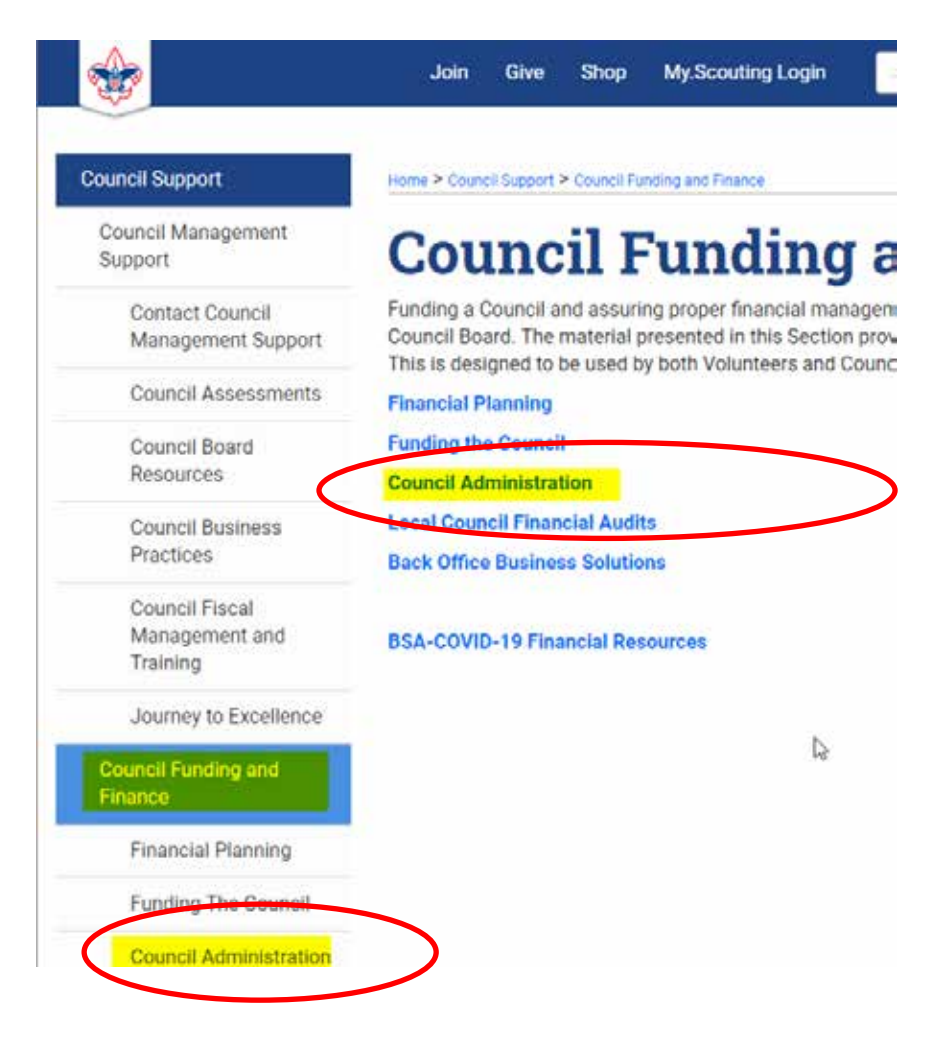

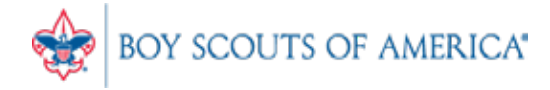

## QUESTIONS! Next Meeting Thursday, February 15th 10:00am CST

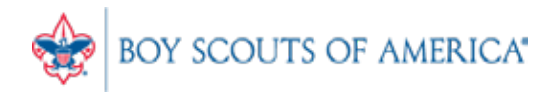